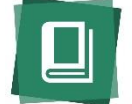

This is a general help document for RCL and RCL: Career Resources (CR) subject editors. These instructions outline BIP and RCLAS functions and workflow, including:

| • | Books In Print                | . 1-4 |
|---|-------------------------------|-------|
| • | Import Items and Edit Records | 5-9   |
| • | Browse and Search             | 10-11 |
| • | New item                      | 12-13 |
| • | Reports                       | 14-15 |
| • | My Profile                    | 16    |
|   |                               |       |

For additional assistance, contact the RCL Project Editor at <u>adoherty@ala-choice.org</u>.

### **Books In Print**

Titles that you would like to add to an RCL or CR subject must first be added to a list in Books In Print (<u>http://booksinprint.com</u>). BIP records provide the bibliographic backbone of *Resources for College Libraries* data.

Search BIP by ISBN, title, author, etc. to find the particular edition of a work. The search results page contains basic data. To view more detailed bibliographic data, like *Choice* reviews, click on the title.

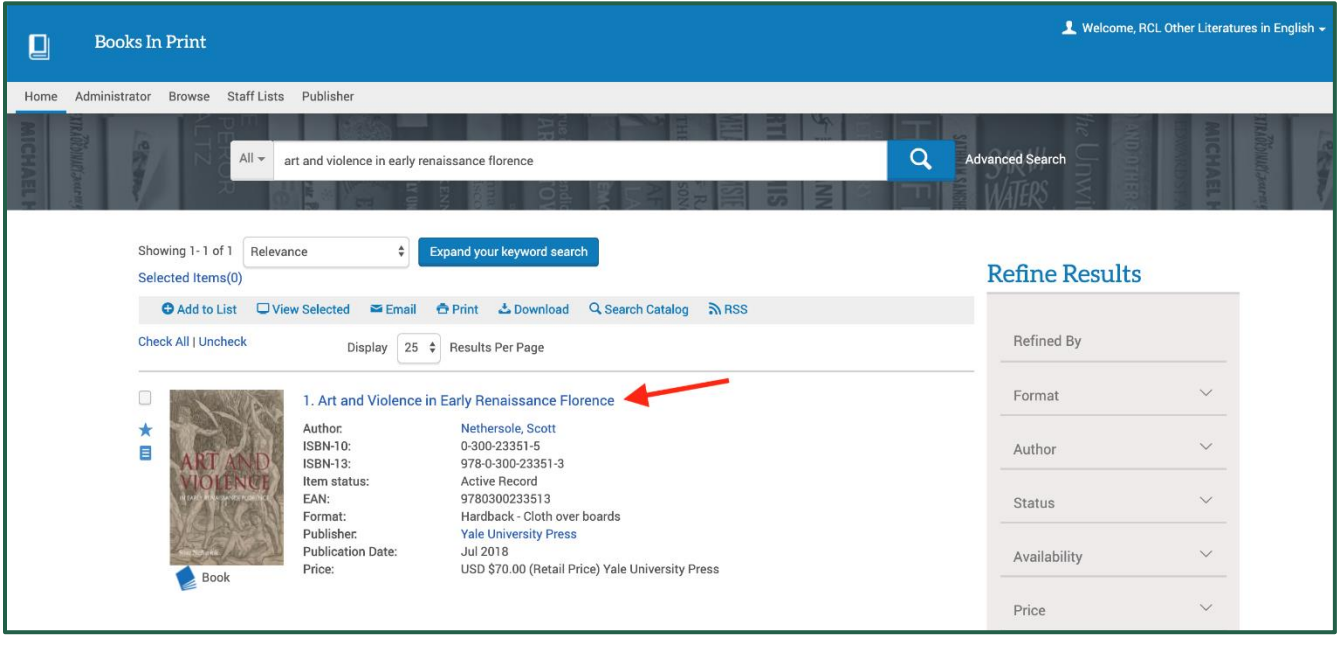

Fig. 1

**Cood to Know** Use Advanced Search to perform a bulk search by ISBN or title-author.

See the full RCL selection policy at: <u>https://rclauthors.com/Help/docs/selection\_policy.pdf</u>

Once you have located the preferred edition and format of a work, examine the record to confirm the bibliographic data is correct. Print books (first paperback, then hardback) should be selected over e-book versions, unless the e-book edition is preferable due to content and/or features.

If you note any errors in the bibliographic data, you can submit corrections directly to BIP via the Submit Corrections link in the item record (starred in Fig. 2 below) or notify the RCL Project Editor.

If you cannot find a record for a monograph in BIP, contact the RCL Project Editor with the bibliographic data.

| Sack to Results  | 🕀 Add to List 🖾 Email 🚊 Print                                                                                                    | 🕹 Download 🛛 🔍 Sea   | arch Catalog 🗙 Submit Corrections                                                        |
|------------------|----------------------------------------------------------------------------------------------------|----------------------|------------------------------------------------------------------------------------------|
|                  | Art and Violence in Early Renaissance<br>Florence                                                                                                    | Book Info            |                                                                                          |
| ARTAND           | Author Nethersole, Scott                                                                                                    | Ship Date            | 11 Jun 2018                                                                              |
| VIOLENCE         | Publication Year 17 Jul 2018<br>Format Hardback - Cloth over boards                                                                                                    | Publisher            | Yale University Press<br>View Publisher Info                                             |
| NAKCAN           | ISBN-13 978-0-300-23351-3<br>ISBN-10 0-300-23351-5                                                                                                    | Publisher<br>Country | UNITED STATES                                                                            |
| NOLNEBOSOL       |                                                                                                    | Market               | UNITED STATES                                                                            |
| - Contraction    | Summary                                                                                                    | Item Status          | Active Record                                                                            |
|                  |                                                                                                    | Pages                | 320                                                                                      |
| Overview         | This study is the first to examine the relationship between art and violence in                                                                                                    | Illustrated          | Yes - 233 color + b-w illus.                                                             |
| Summary          | 15th-century Florence, exposing the underbelly of a period more often<br>celebrated for enlightened and progressive ideas. Renaissance Florentines<br>were constantly subjected to the sight of violence, whether in carefully staged | Price                | \$70.00 ( USD Retail Price - In<br>stock )<br>Yale University Press<br>View Company Info |
| About The Author | rituals of execution or images of the suffering inflicted on Christ. There was                                                                                                    | Discount             | sc                                                                                       |
| Professional     | nothing (read more)                                                                                                    | Code                 |                                                                                          |
| Reviews          |                                                                                                    | Language             | English                                                                                  |

Fig. 2

Select Add to List from the top of the item record (see Fig. 2 above).

You can also add titles to a list from the search results page. Check the box near the cover, as shown in Fig. 3 below. You may search, select, and add multiple titles to a list at one time.

|                                                                                                    |                    | w Selected 🛛 🍽 Email                                                                                            | 🖶 Print 🕹 Download 🔍 Search Catalog 🔊 RSS                                                                                                    |  |
|----------------------------------------------------------------------------------------------------|--------------------|----------------------------------------------------------------------------------------------------|----------------------------------------------------------------------------------------------------|--|
| Ch                                                                                                    | eck All   Uncheck  | Display 25                                                                                                    | Results Per Page                                                                                                    |  |
| <ul> <li>Image: A start of the start of the start of</li></ul> |                    | 1. Art and Violenc                                                                                              | e in Early Renaissance Florence                                                                                                    |  |
| *                                                                                                    | ART AND<br>NOLENGE | Author:<br>ISBN-10:<br>ISBN-13:<br>Item status:<br>EAN:<br>Format:<br>Publisher:<br>Publication Date:<br>Price: | Nethersole, Scott<br>0-300-23351-5<br>978-0-300-23351-3<br>Active Record<br>9780300233513<br>Hardback - Cloth over boards<br>Yale University Press<br>Jul 2018<br>USD \$70.00 (Retail Price) Yale University Press |  |
|                                                                                                    |                    | Note                                                                                                    |                                                                                                    |  |

Selecting **Add to List** from the item record or search results will generate a pop-up with the option to add to existing list or create new list.

Selecting **Add to Existing List** will generate all saved lists in the account. If you select **Create New List** you will need to enter a list name. Only password protect the list if you are working in a shared/institutional BIP account.

|                                                                                                    | Add 1 item(s) to List                                                                                                    |
|----------------------------------------------------------------------------------------------------|----------------------------------------------------------------------------------------------------|
| All - art and violence in early ren                                                                                            | Add to Existing List     Create New List Create New List Fields marked with * are mandatory Password Protected:     List Name:     RCL Ren Studies March 2020 |
| <ul> <li>Add to List □ View Selected ≤ Email</li> <li>Check All   Uncheck Display 25</li> <li>I. Art and Violence i</li> </ul> | Comments:                                                                                                    |
| Author.<br>ISBN-10:<br>ISBN-13:                                                                                                | Nethersole, Scott<br>0-300-23351-5<br>978-0-300-23351-3                                                                                                    |

**Good to Know** Create a new list for every new group of title additions since the last RCLAS import (e.g. RCL Ren Studies adds March 2020). Adding new editions? Create a separate BIP list with a unique name so that you can keep track for weeding purposes (e.g. RCL Ren Studies newed Feb2020).

Repeat this process with all selected titles. When you have added all your RCL titles to the BIP list, the next step is to download the list for import into the RCLAS database.

Select Staff Lists in the BIP navigation bar.

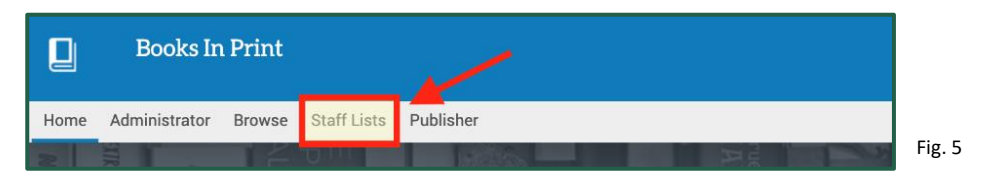

If you want to review the list contents, click on the list name. You can review, modify, or copy the list contents. Download the list either from the main lists page (Fig. 6) or from the detailed list view by selecting all titles and clicking **Download** (Fig. 7).

| Bro         | ows              | e by   | y Li  | ist l | Van     | ne: | 65<br>83 |     |              |        |    |       |     |        |   |   |   |   |      |       |        |        |        |         |           |              |      |
|-------------|------------------|--------|-------|-------|---------|-----|----------|-----|--------------|--------|----|-------|-----|--------|---|---|---|---|------|-------|--------|--------|--------|---------|-----------|--------------|------|
| 0           | 1                | 2      | 3     | 4     | 5       | 6   | 7        | 8   | 9            | А      | В  | С     | D   | E      | F | G | н | L | J    | к     | L      | М      | N      |         | Disp      | olay 25 List | :s - |
| 0           | Ρ                | Q      | R     | S     | Т       | U   | J V      | V   | / >          | ( Y    | Z  | Z     |     |        |   |   |   |   |      |       |        |        |        |         |           |              |      |
| List        | Name             |        |       | Li    | st Type | e   | Created  | ł   | Last<br>Upda | ited 🗸 | #T | itles | Соп | nments | 6 |   |   |   |      |       |        |        |        |         |           |              |      |
| RCL<br>Mare | Ren St<br>ch2020 | tudies |       | P     | ublic   |     | 13-mar   | -20 | 13-m         | ar-20  | 1  |       |     |        |   |   |   |   | 🔁 Pr | int 🖴 | i Emai | 📥 Do   | ownloa | d 🔀 Del | lete 🔍 Pr | operties     |      |
| RCL<br>2020 | Law ne           | ewed 1 | 1 Feb | P     | ublic   |     | 11-feb-  | 20  | 11-fe        | b-20   | 8  |       |     |        |   |   |   |   | 🔁 Pr | int 🖴 | Emai   | L 🕹 Do | ownloa | d 🔀 Del | lete 🔍 Pr | operties     |      |

| Dis<br>Se | ect All                                              | t 🔁 Pri              | nt 🛛 🗳 Email             | 📩 Down        | load               | Q Search Ca    | Italog          | ≒ Сору         |                | → Move              | Delete | e Seleo | cted |
|-----------|------------------------------------------------------|----------------------|--------------------------|---------------|--------------------|----------------|-----------------|----------------|----------------|---------------------|--------|---------|------|
|           | Title                                                | Author               | Publisher                | ISBN          | Format             |                | Series<br>Title | Pub Date       | Pub Price      | Date Added          |        | Qty     | Note |
|           | Art and Violence in<br>Early Renaissance<br>Florence | Nethersole,<br>Scott | Yale University<br>Press | 9780300233513 | Hardback<br>boards | s - Cloth over |                 | 2018-07-<br>17 | USA<br>\$70.00 | 3/13/2020 11:<br>AM | 40:05  | 1       |      |

Fig. 7

A pop-up window will appear showing the download options. Select **RCL Download** from the drop-down menu as the format. You do not need to select any additional information.

Click on the **Download** button.

| Dow      | nload 1 item(s)                    |
|----------|------------------------------------|
| Format:  | RCL Download                       |
|          | Annotations (ascii, csv, marc21)   |
|          | Reviews (ascii,csv)                |
| Include: | Bios (ascii, csv)                  |
|          | Stock Availability (ascii, csv)    |
|          | Publisher Information (ascii, csv) |
| -        |                                    |
|          | Cancel Download                    |
|          | Fig. 8                             |

You will be prompted to either Open or Save the file. Select **Save File** to save the title list to your computer.

**Good to Know** RCLAS will not allow users to import a file that has already been opened. If your computer is set to automatically open files, you will need to change the download settings.

#### Import Items

Once you have added titles and exported the list from BIP, you will next import the list to RCLAS where you can assign the specific RCL data—audience levels and subject headings—then approve the content to active for inclusion in the user database.

Go to RCLAS (<u>http://www.rclauthors.com</u>) and enter your login ID and password. If you have forgotten your password, select **Forget your password?** and a reminder will be sent via email.

| RCL Resources for         College Libraries                                                                                                    | RCL Authoring System                                   |
|----------------------------------------------------------------------------------------------------|--------------------------------------------------------|
| The RCL Authoring System (RCLAS) is an internal editorial database used by Resources for College Libraries subject editors and bibliographers.<br>Resources for College Libraries is the premier list of core print and electronic resources for academic libraries, featuring over 85,000 titles in 117 subjects. Brought<br>to you by ACRL's Choice and ProQuest, RCL covers the entire two-year and four-year college curriculum and provides a list of core titles that are essential for<br>undergraduate study. RCL is continuously updated and undergoes regular peer review. This reference work is the product of ongoing efforts by more than 400<br>academic librarians and faculty members.<br>If you would like more information about RCL, visit the informational site here. If you are interested in contributing to the project or need assistance using RCLAS,<br>please contact the RCL Project Editor.<br>• Discussion Group for RCL Editors<br>• Choice Reviews<br>• ACRL<br>• BooksInPrint.com<br>• RCLAS Help<br>• RCL Public Database | Login ID<br>Password<br>Forget your password?<br>Login |

Fig. 9

Select **Import Items** in the navigation bar.

| Home            | RCL Resou<br>Colleg | rces for<br>e Libraries<br>Browse Se | arch New It | em Reports | My Profile | Logout | Fig. 10 |
|-----------------|---------------------|--------------------------------------|-------------|------------|------------|--------|---------|
| Home            | Import Items        | Browse                               | Search      | New Item   | Reports    | My Pi  | rofile  |
| Enter file to i | import:             |                                      |             |            |            |        |         |
| Choose File     | No file chosen      |                                      |             |            | Imp        | port   |         |
|                 | RCL Career Reso     | ources                               |             |            |            |        | Fig. 1  |

At the next screen, select Choose File to add the downloaded BIP file.

**Good to Know** Throughout RCLAS, the RCL radio button is selected as the default. RCL Career Resources subject editors should select that button to load the appropriate subject taxonomies.

You should now see the BIP file listed in the import box. Select the **Import** button (Fig. 12).

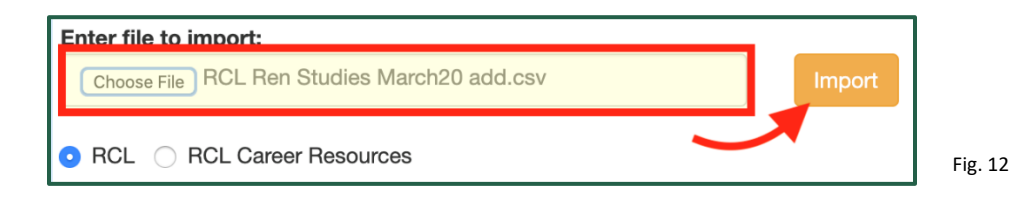

On the next screen you will see the assigned subject area(s). Select the box next to the top-level subject heading and then select **Assign Subject**.

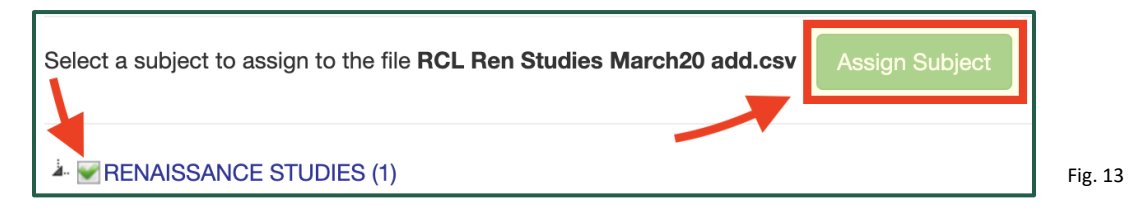

While you may expand your subject area and assign the list contents to a subheading, it is best to first assign the list to the top-level subject heading and reassign titles to subheadings at the next step since most lists will contain titles for various different subheadings.

A pop-up message will confirm the file and ask if you want to continue. Click **OK** to proceed. The records you imported will appear in the RCLAS search results table (Fig. 14)

#### Search results

| Home      | Import Items       | Browse      | Search        | New Item       | Reports      | My Profile | Logout         |              |           |         |            |         |               |              |
|-----------|--------------------|-------------|---------------|----------------|--------------|------------|----------------|--------------|-----------|---------|------------|---------|---------------|--------------|
| Search C  | riteria : From RCI | . Ren Studi | es March20    | ) add.csv Imp  | ort          |            |                |              |           |         |            | S       | howing 1 to 1 | of 1 records |
|           |                    |             |               |                |              |            | No file chosen |              |           |         |            |         |               |              |
|           |                    |             |               |                |              |            |                |              | 🖨 Print   | 🖂 Email | 🛓 Download |         |               |              |
| Check All | Uncheck   Clear    | Selected    |               |                |              |            |                |              |           |         |            |         |               |              |
|           |                    |             |               |                |              |            |                |              |           |         |            |         |               |              |
| Author 🕇  |                    | Title       |               |                |              |            |                | Publisher    |           |         | PubYear    | Edition | Format        | Classified   |
| Netherso  | ole, Scott         | Art and \   | /iolence in E | arly Renaissar | ice Florence |            |                | Yale Univers | ity Press |         | 2018       |         | Book          |              |

List contents may be resorted by any of the column fields, in ascending or descending order, by clicking the labels across the list header, e.g. Author, Title, PubYear.

At top left you will see the search criteria. At top right, you will see a count of the number of records in the list. At left above the search results are options to check or uncheck titles. Buttons in the upper right allow you to print, email, or download selected records.

**Good to Know** Using Browse to search all active titles in a subject, then resorting the search results by Format is the best way to retrieve and view the web resources in RCLAS.

### **Edit Records**

Once you have imported the new titles into RCLAS, the next step is to edit the records to add the RCL audience level(s) and subject heading(s).

At this point, the added records are considered candidates. A *candidate* title is awaiting final subject editor approval and not live in the user database (rclweb.net). An *active* title has been approved by the subject editor and is live in the user database.

### How to assign audience levels and subject headings

Titles must meet two criteria before they appear in the RCL user database: 1) at least one audience level assigned, and 2) at least one *active* subject heading assigned.

To view the individual item record from the search results screen, select the hyperlinked title.

|                               |                                                | 🚔 Print 🛛 🖾 Email     | 🛓 Download |         |        |
|-------------------------------|------------------------------------------------|-----------------------|------------|---------|--------|
| Check All   Uncheck   Clear S | elected                                        |                       |            |         |        |
|                               |                                                |                       |            |         |        |
| Author 1                      | Title                                          | Publisher             | PubYear    | Edition | Format |
| Nethersole, Scott             | Art and Violence in Early Renaissance Florence | Yale University Press | 2018       |         | Book   |

First, to assign audience level(s), check the box next to the relevant audience(s) and then select the **Save** button.

| Back To Re   | esults Next >                                  |                |            |              | 🖨 Print   | t 🛛 🖾 Email    | Submit Correc | tions Orphan T | tle Save   |   |
|--------------|------------------------------------------------|----------------|------------|--------------|-----------|----------------|---------------|----------------|------------|---|
|              | (Last Name, First Name)                        |                |            |              |           |                |               | _              |            |   |
| Author:      | Nethersole, Scott                              | BICS Subject:  |            |              |           |                |               |                |            |   |
| Contributor: |                                                | BISAC Subject: | ART / E    | uropean      |           |                |               |                |            |   |
| Title:       | Art and Violence in Early Renaissance Florence | Audience:      | Lower D    | ivision Unde | rgraduate | Upper Division | Undergraduate | Faculty 🗌 Gen  | əral 🗌 All | 1 |
| ISBN:        | 0-300-23351-5                                  |                |            |              |           |                |               |                |            |   |
| ISBN13:      | 978-0-300-23351-3                              | RCL Subject:   | dit Subjec | ts           |           |                |               |                |            |   |
| ISSN:        |                                                | Subject        |            | Status       | Status By | Status Date    | Candidate By  | Candidate Date | Action     |   |
| Publisher:   | Yale University Press                          | RENAISSANCE S  | TUDIES     | Candidate    |           |                | rcl860430     | 3/13/2020      | Remove     |   |

Fig. 16

If you would like to assign a title to all audiences—lower division undergraduate, upper division undergraduate, faculty, and general (appropriate for the non-major student or public)— select the box next to All to auto-check or uncheck all audience levels.

### Next, select the **Edit Subjects** button.

| Title:     | Art and Violence in Early Renaissance Florence | Audience:               | Division Unde | ergraduate <mark>√</mark> | Upper Division | Undergraduate | Faculty        | eral 🗆 All | ٦ |
|------------|------------------------------------------------|-------------------------|---------------|---------------------------|----------------|---------------|----------------|------------|---|
| ISBN:      | 0-300-23351-5                                  |                         |               |                           |                |               |                |            |   |
| ISBN13:    | 978-0-300-23351-3                              | RCL Subject: Edit Subje | cts           |                           |                |               |                |            |   |
| ISSN:      |                                                | Subject                 | Status        | Status By                 | Status Date    | Candidate By  | Candidate Date | Action     |   |
| 100111     |                                                | RENAISSANCE STUDIES     | Candidate     |                           |                | rcl860430     | 3/13/2020      | Remove     |   |
| Publisher: | Yale University Press                          |                         |               |                           |                |               |                |            |   |

| Save Changes                                                                                                    | This will open a pop-up screen with the subject taxonomy.                                                                                                    |
|----------------------------------------------------------------------------------------------------|----------------------------------------------------------------------------------------------------|
| RENAISSANCE STUDIES (2)                                                                                                    | Click on the arrows to expand the taxonomy and select the box next to the most relevant, granular subheading(s).                                                                                                    |
| Art History (0) General (57) Carlottecture (16) Carlottecture (3)                                                                                                    | During the import process, you assigned titles to the top-<br>level heading <i>temporarily</i> . Uncheck the box next to the<br>top-level heading here to remove it                                                                                                    |
| <ul> <li>Painting (49)</li> <li>Sculpture (12)</li> <li>Discovery, Conquest, and Empire Expansion (39)</li> </ul>                                                                                                    | Select <b>Save Changes</b> at top to return to the item record.                                                                                                    |
| <ul> <li>Documents, Writing, and Printing (0)</li> <li>Economic History (31)</li> <li>Education (15)</li> <li>General and Reference (0)</li> </ul>                                                                                                    | Good to Know You may assign more than one<br>heading to a single title. However, do not assign a<br>title to 3+ headings within a single subject.                                                                                                    |
| <ul> <li>Language, Linguistics, and Literatures (0)</li> <li>Law (16)</li> <li>Local History (0)</li> <li>Medicine (21)</li> <li>Music and Dance (24)</li> <li>Philosophy and Humanist Thought (115)</li> <li>Politics (0)</li> <li>Religion (0)</li> <li>Science and Technology (25)</li> <li>Social History (51)</li> </ul> | <b>Good to Know</b> Do not assign a title to a top-<br>level heading or 'parent' heading with<br>'children' subheadings (e.g. in the example at left,<br>the title is assigned to the General subheading, not<br>to the Art History parent heading). This is to aid<br>discovery in the user database via Browse. |
| Warfare (15)<br>Women, Gender, and Sexuality (82)                                                                                                    | Fig. 18                                                                                                    |

Back in the item record, you should now see both the assigned audience level(s) and subheading(s) saved.

If you did not remove the top-level heading on the subject taxonomy screen, you should do so now to ensure that no titles are assigned to the top-level node. To remove a subject heading from the item record, click on the **Remove** button. A pop-up message will ask you to confirm. Click **OK**.

| Title:               | Italian Renaissance Tales             | Audience:                                      | Lower Division Undergraduat                                       | te 🗸 Upper D | ivision Un   | deraradu       | ate <b>v</b> Facultv | General           | All    |
|----------------------|---------------------------------------|------------------------------------------------|-------------------------------------------------------------------|--------------|--------------|----------------|----------------------|-------------------|--------|
| ISBN:                | 0-19-879496-7                         |                                                | <u> </u>                                                          |              |              |                |                      |                   |        |
| ISBN13:              | 978-0-19-879496-7                     | RCL Subject:                                   |                                                                   | ×            |              |                |                      |                   |        |
| ISSN:                |                                       |                                                | Subject                                                           | Status       | Status<br>By | Status<br>Date | Candidate<br>By      | Candidate<br>Date | Action |
| Publisher:           | Oxford University Press, Incorporated | RENAISSANG                                     | CE STUDIES                                                        | Candidate    |              |                | rcl860430            | 3/13/2020         | Remove |
| Publication<br>Year: | 2020                                  | RENAISSANC<br>Linguistics, a<br>and Literature | CE STUDIES ^ Language,<br>Ind Literatures ^ Italian Language<br>e | Candidate    |              |                | rcl860430            | 3/13/2020         | Remove |

Select the **Next** and/or **Previous** buttons to view additional item records or **Back to Results** to return to the search results. Repeat steps to assign audiences and subject headings to all imported candidate titles.

| Back To F Subject Adde | Results Next >                               |                | Rrint Email Submit Corrections |  |
|------------------------|----------------------------------------------|----------------|--------------------------------|--|
| Author:                | (Last Name, First Name)<br>Nethersole, Scott | BICS Subject:  |                                |  |
| Contributor:           |                                              | BISAC Subject: | ART / European                 |  |

#### How to weed titles

To weed (or orphan) a title from RCL, an editor must remove all assigned audiences and subheadings.

Editors can manually orphan a title by deselecting all audiences and removing all headings. You can also click on the **Orphan Title** button in the top right to automatically remove all audiences and headings. Orphaned records are weeded from the public interface but remain in RCLAS.

**Good to Know** If a title has other RCL subjects assigned to it, do not remove the audience levels, as these are shared at the title-level. Remove only your subject heading so that it remains active in other RCL subject(s).

| Back To Research To Research To Researc | esults                                               |                                                       | e                                                   | Print   | 🔀 Email      | Submit Cor     | rections        | Orphan Title      | Save   |
|----------------------------------------------------------------------------------------------------|------------------------------------------------------|-------------------------------------------------------|-----------------------------------------------------|---------|--------------|----------------|-----------------|-------------------|--------|
| Author:                                                                                                    | (Last Name, First Name)<br>Radcliff-Umstead, Douglas | BICS Subject:                                         | LITERARY STUDIES: PLAYS                             | & PLAYW | RIGHTS       | -              |                 |                   |        |
| Contributor:                                                                                                    |                                                      | BISAC Subject:                                        | LITERARY CRITICISM / Dran                           | na      |              |                |                 |                   |        |
| Title:                                                                                                    | Birth of Modern Comedy in Renaissance Italy          | Audience:                                             | Cover Division Undergraduate                        | e🗹 Uppe | er Division  | Undergraduat   | e🗹 Faculty      | General           |        |
| ISBN:                                                                                                    | 0-8357-9642-6                                        |                                                       |                                                     |         |              |                |                 |                   |        |
| ISBN13:                                                                                                    | 978-0-8357-9642-2                                    | RCL Subject:                                          | dit Subjects                                        |         |              |                |                 |                   |        |
| ISSN:                                                                                                    |                                                      |                                                       | Subject                                             | Status  | Status<br>By | Status<br>Date | Candidate<br>By | Candidate<br>Date | Action |
| Publisher:                                                                                                    | Books on Demand                                      | RENAISSANCE S<br>Linguistics, and L<br>and Literature | TUDIES ^ Language,<br>iteratures ^ Italian Language | Active  | rcl          | 10/23/2012     |                 |                   | Remove |

Fig. 21

### How to submit corrections

You can select the **Submit Corrections** button in the RCLAS item record to send bibliographic data corrections to BIP. However, it is best to submit corrections in BIP as outlined on p.2 before RCLAS import. Note that only limited title data is imported to RCLAS from BIP and while any corrections will be made in BIP and the RCL user interface, RCLAS bibliographic data is not updated or synced after import.

| Home         | Import Items    | Browse       | Search | New Item | Reports | My Profile | Logout         |                                                                                     |
|--------------|-----------------|--------------|--------|----------|---------|------------|----------------|-------------------------------------------------------------------------------------|
| Back To P    | Results         | vious        |        |          |         |            |                | 🚔 Print 🛛 🖾 Email Submit Corrections Orphan Title Save                              |
|              | (Last Name, Fin | st Name)     |        |          |         |            |                |                                                                                     |
| Author:      | Oxford Editor   | ial Staff    |        |          |         |            | BICS Subject:  |                                                                                     |
| Contributor: | Mortimer Anti   | hony(Editor) |        |          |         |            | BISAC Subject: | FICTION / Anthologies (multiple authors); LITERARY COLLECTIONS / European / Italian |

## **Browse and Search**

There are two ways to retrieve records within RCLAS: Browse and Search. Use **Browse** when you want to find titles by subject heading or view the taxonomic relationships. Use **Search** if you are looking for a specific title.

## Browse

Select **Browse** in the navigation bar.

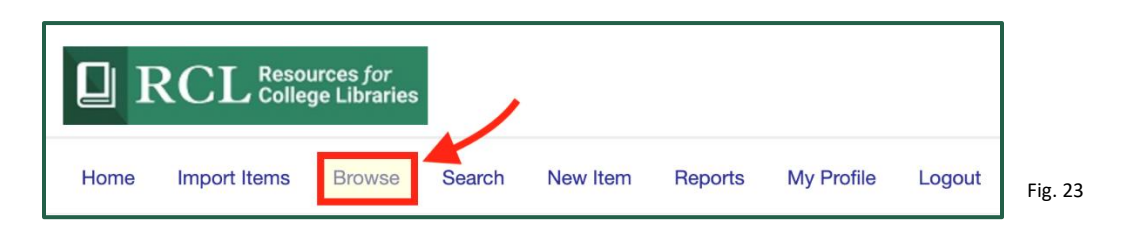

Expand and contract the taxonomy by clicking the arrows next to the headings.

To view the contents within subjects, check the box next to heading(s). Select **Show All Matches** to view the titles assigned to the heading and all its subheadings. Select **Show Node Matches** to retrieve only the titles assigned to a specific heading. Both active and candidate statuses are selected by default. If you would like to find candidate titles only, such as newly imported titles, uncheck the active status.

For example, in the image below, clicking on **Show All** will retrieve the 81 titles assigned across all subheadings for the selected "Agriculture > Animal Science" heading.

| Show All Matches Show Node Matches                                                                                            |
|----------------------------------------------------------------------------------------------------|
| Status : 🗹 Active 🗹 Candidate                                                                                                 |
| Note: (Numbers on left represent titles at the node / numbers at right are total of the node heading and all its subheadings) |
| AFRICAN AMERICAN STUDIES (0/1605)                                                                                             |
| AFRICAN HISTORY, LANGUAGES, AND LITERATURES (0/1944)                                                                          |
| AGRICULTURE (0/1632)                                                                                                    |
| Agricultural Economics (41/41)                                                                                                |
| Agrochemicals (34/34)                                                                                                    |
| Agronomy (11/11)                                                                                                    |
| Image: Animal Science (0/81)                                                                                                  |
| General (43/43)                                                                                                    |
| - Animal Production (9/9)                                                                                                    |
| - Animal Products (4/4)                                                                                                    |
| - Veterinary Medicine (25/25)                                                                                                 |
| Biotechnology (54/54)                                                                                                    |

# Search

Select **Search** in the navigation bar.

| Q F  |              | urces <i>for</i><br>ge Libraries |        |          |         |            |        |        |
|------|--------------|----------------------------------|--------|----------|---------|------------|--------|--------|
| Home | Import Items | Browse                           | Search | New Item | Reports | My Profile | Logout | Fig. 3 |

Search by: keyword, author, title, ISBN, ISBN13, publisher, series title, RCL Subject, all subjects, and RCL ID. Search fields are joined by a Boolean AND.

Filter your search by print status (at time of import); audience level; publication year; LC class range; and additional subject limiters.

| Search Criteria    |                             |                          |                             |                        |
|--------------------|-----------------------------|--------------------------|-----------------------------|------------------------|
| Search On          | Search For                  |                          |                             |                        |
| Keyword 🜲          |                             |                          |                             |                        |
| Author/Contributor |                             |                          |                             |                        |
| Title \$           | Women and Gender in Early I |                          |                             |                        |
| ISBN \$            |                             |                          |                             |                        |
| RCL ID \$          |                             |                          |                             |                        |
| Cooreb Filtere     |                             |                          |                             |                        |
| Search Filters     | Audience                    | Publication Year (VVVV)  | Subject Limiter             | Subject Status Limiter |
|                    |                             | to                       |                             | Active                 |
| Out of Print       |                             | 10                       | RCL Career Resources        | Candidate              |
| Forthcoming        | □ Faculty                   | I C Classification Bange |                             | -                      |
| -                  | General                     | to                       | Subject Type                |                        |
|                    |                             | 10                       | <ul> <li>Fiction</li> </ul> |                        |
|                    |                             |                          | Non-Fiction                 |                        |
|                    |                             |                          |                             |                        |
| Search Reset       |                             |                          |                             |                        |
|                    |                             |                          |                             |                        |
|                    |                             |                          |                             |                        |

Fig. 26

**Good to Know** If you have trouble finding an item you know to be in RCLAS, try different search criteria, as the database can be exacting in searching for matching items.

- Searching by RCL Subject will search by subject keyword not the exact subject, e.g. if you enter Gender Studies, it will retrieve titles assigned to *any* RCL subject that contains the term gender. If you want to find titles by subject heading, use **Browse**.
- When searching by LC range, you must "overshoot" the end range to achieve complete coverage.

# New Item

Editors should manually create a new bibliographic record in RCLAS for select cases: web sites or other electronic media (e.g., software, data sets). Do not add manual records for monographs without first checking BIP and consulting with the Project Editor.

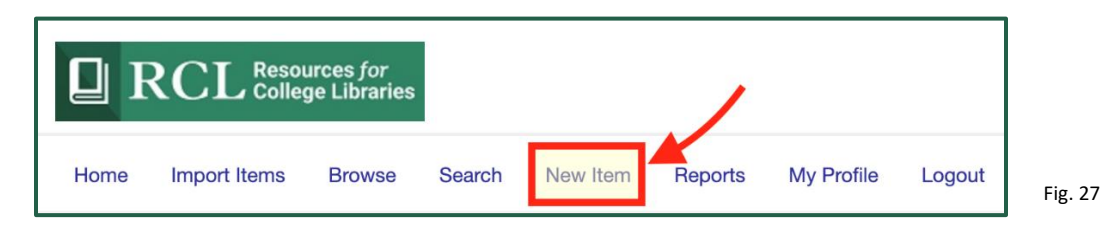

Select New Item in the navigation bar to generate a blank RCLAS item record (Fig. 27-8).

|                   |                         |                   |         |              |          |             |          |                |               |          |          |        |      |         | Save     |
|-------------------|-------------------------|-------------------|---------|--------------|----------|-------------|----------|----------------|---------------|----------|----------|--------|------|---------|----------|
|                   |                         |                   |         |              |          |             |          |                |               |          |          |        |      |         |          |
|                   | (Last Name, First Name) |                   |         |              |          |             |          |                |               |          |          |        |      |         |          |
| Author:           |                         |                   |         | RICS Subject | <b>.</b> |             |          |                |               |          |          |        |      |         |          |
|                   | Add/Edit                |                   |         | 5105 505/60  |          |             |          |                |               |          |          |        |      |         |          |
| Contributor:      | Add/Edit                |                   |         | BISAC Subje  | ect:     |             |          |                |               |          |          |        |      |         |          |
| Title:            |                         |                   |         | Audience:    |          |             |          |                |               |          |          |        |      |         |          |
|                   |                         |                   |         |              |          | Lower D     | vision U | ndergraduate 🛛 | Upper Divisio | n Under  | graduate | Facult | ty 🗉 | General |          |
| ISBN:             |                         |                   |         |              |          |             |          |                |               |          |          |        |      |         |          |
| ISBN12-           |                         |                   |         | RCL Subject  | t: Edit  | t Subjects  |          |                |               |          |          |        |      |         |          |
| ISBN 13:          |                         |                   |         |              |          |             |          |                |               |          |          |        |      |         |          |
| ICCN.             |                         |                   |         | Subject      | Status   | Status By   | Status   | Date Candidate | By Candida    | ate Date | Action   |        |      |         |          |
| 10011.            |                         |                   |         |              |          |             |          |                |               |          |          |        |      |         |          |
| Publisher:        | A                       |                   |         |              |          |             |          |                |               |          |          |        |      |         |          |
|                   | Add/Edit                |                   |         |              |          |             |          |                |               |          |          |        |      |         |          |
| Publication Year: |                         |                   |         |              |          |             |          |                |               |          |          |        |      |         |          |
|                   |                         |                   |         | Seuree       |          | Lost Edited |          |                | DCI ID#       |          |          |        |      |         |          |
| Series Title:     |                         |                   |         | Source.      |          | ;           |          |                | NOL ID.       |          |          |        |      |         |          |
|                   |                         |                   |         |              |          |             |          |                |               |          |          |        |      |         |          |
| Edition:          |                         |                   |         | Add By:      |          |             |          | Add Date:      |               |          |          |        |      |         |          |
| IIBI -            |                         |                   |         |              |          |             |          |                |               |          |          |        |      |         |          |
| Unit.             |                         |                   |         |              |          |             |          |                |               |          |          |        |      |         |          |
| Date Accessed:    |                         |                   |         |              |          |             |          |                | _             |          |          |        |      |         |          |
| Format:           | (MM/DD/YYYY)            |                   |         |              |          |             |          |                |               |          |          |        |      |         |          |
| OAT:              | •                       | URL:              |         |              |          |             |          |                |               |          |          |        |      |         |          |
|                   | l                       |                   | Book    |              |          |             |          |                |               |          |          |        |      |         |          |
|                   |                         | Date<br>Accessed: | CD-ROM  |              |          |             |          |                |               |          |          |        |      |         | Fig 28   |
|                   |                         | Format            | DVD-ROM |              |          |             |          |                |               |          |          |        |      |         | 1 15. 20 |
|                   |                         | i onnat.          | Other   |              |          |             |          | Comments       |               |          |          |        |      |         |          |
|                   |                         | OAT:              |         |              |          |             |          |                |               |          |          |        |      |         |          |
|                   |                         | BCL3:             |         |              |          |             |          |                |               |          |          |        |      |         |          |
|                   |                         | BOLS.             |         |              |          |             |          |                |               |          |          |        |      |         |          |

First, select the **Format** for the item from the dropdown menu on the left side. Depending on the format you select, some of the fields are required, while others may not be modified.

**Good to Know** For adding or editing web resources, see the detailed web resource guidelines at: <u>https://rclauthors.com/Help/docs/RCL\_web\_resource\_guidelines.pdf</u>

Enter as much bibliographic information as you have available. Remember, for manual records all that you enter in the RCLAS record is all that the RCL user sees.

To edit author, contributor, or publisher data, click on the blue **Add/Edit** link in the record, which will generate a pop-up where you can add detailed bibliographic information. For contributors, you may select a specific function (e.g. editor, translator) from the drop down menu.

Use the **Add Row** button to enter multiple authors or contributors. Once you have entered all appropriate bibliographic data, click on **Accept** to add the information to the item record. Use the delete box to remove data.

|                      | (Last N | ame, First Name) |         |               |         |                |        |            |  |  |  |  |  |
|----------------------|---------|------------------|---------|---------------|---------|----------------|--------|------------|--|--|--|--|--|
| Author:              |         |                  |         | BICS Subject: |         |                |        |            |  |  |  |  |  |
|                      | Add/Ed  | lit              |         |               |         |                |        |            |  |  |  |  |  |
| Contributor:         |         |                  |         | BISAC         |         |                |        | 1          |  |  |  |  |  |
| Title:               | Add/E   | Publisher(S):    |         |               |         |                |        |            |  |  |  |  |  |
| ISBN:                |         | Accept Cancel    |         |               |         |                |        | arai 🕕 Ali |  |  |  |  |  |
| ISBN13:              |         | Name             | Country |               | City    | State/Province | Delete |            |  |  |  |  |  |
| ISSN:                |         | Gale Cengage     |         | \$            |         | \$             |        |            |  |  |  |  |  |
| Publisher:           | Add/E   | Add Row          |         |               |         |                |        |            |  |  |  |  |  |
| Publication<br>Year: |         |                  |         |               |         |                |        |            |  |  |  |  |  |
| Series Title:        |         |                  |         | Source: Last  | Edited: | RCL ID#        |        |            |  |  |  |  |  |

Fig. 29

All other information can be edited directly in the item record data fields. After adding the bibliographic data, click on the **Save** button, then assign audiences and subheadings.

**Good to Know** Comments appear live to RCL users in the RCL database item record; they are not intended for internal editorial notes. For web resources and other manual item records, adding a short annotation (2-4 sentences) in the comments field is important. Please follow the structure for descriptive comments as outlined in the web resource guidelines, including resource type and access type metadata terms.

# Reports

As a final step in adding new content to RCL, subject editors must run the Subject Editor Approval Report to approve candidate titles to active. Titles approved in RCLAS typically appear in the user database within 1-2 days.

Select **Reports** in the navigation bar.

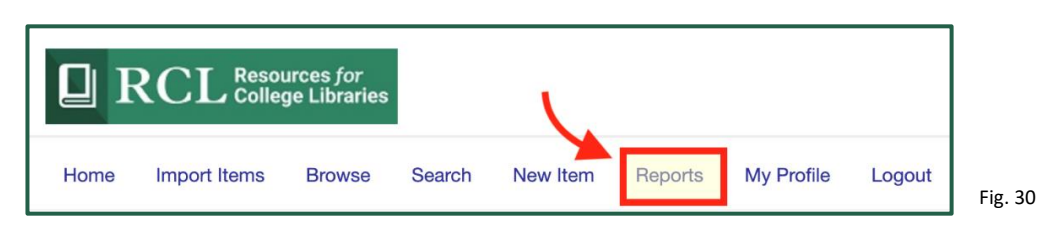

Select the **Subject Editor Approval Report** on the following page. Next, select the radio button next to your subject area, and select **Run Report**.

| Home          | Import Items              | Browse | Search       | New Item | Re              | eports     | My P | Profile | Logout |         |
|---------------|---------------------------|--------|--------------|----------|-----------------|------------|------|---------|--------|---------|
| Subj<br>Appro | ect Editor<br>oval Report | New Ed | ition Report | Ho       | me              | Import Ite | ems  | Browse  | Search | Fig. 31 |
|               |                           |        |              | Run F    | Report<br>AISSA | NCE STUD   | DIES | (0/3)   |        |         |

Running this report generates a list of all candidates in the subject area to accept/approve in the next step.

The number on the right indicates the number of total candidate headings. The number on the left next to the heading should always be 0, since editors should not approve titles as active at the top-level heading.

**Good to Know** The Project Editor runs, filters, and distributes an updated new edition report for each subject two times per year (typically mid-December and early May). Should you need a new edition report at another time you can run it in RCLAS or request one from the Project Editor.

All the candidates display as search results. You may use the **Check All** link to auto-select all titles on the list or individually check the boxes next to author/titles.

Once you have reviewed the list and selected the titles for approval, click on **Accept Selected Items** to approve the assigned headings and make them active in the RCLAS database.

| Home       | Import Items                                                                 | Browse                       | Search                                         | New Item | Reports | My Profile                                 | Logout |                       |         |         |        |            |   |
|------------|------------------------------------------------------------------------------|------------------------------|------------------------------------------------|----------|---------|--------------------------------------------|--------|-----------------------|---------|---------|--------|------------|---|
| Search C   | Search Criteria : Subject Editor Approval Report Showing 1 to 3 of 3 records |                              |                                                |          |         |                                            |        |                       |         |         |        |            |   |
| You have 3 | You have 3 item(s) selected items 🚔 Print 🖾 Email 🛓 Download                 |                              |                                                |          |         |                                            |        |                       |         |         |        |            |   |
| Check All  | Check All Uncheck   Clear Selected                                           |                              |                                                |          |         |                                            |        |                       |         |         |        |            |   |
| Author 🕇   |                                                                              | Title                        | Title                                          |          |         |                                            |        | ublisher              | PubYear | Edition | Format | Classified |   |
| Netherso   | ole, Scott                                                                   | Art and                      | Art and Violence in Early Renaissance Florence |          |         |                                            |        | Yale University Press |         | 2018    |        | Book       | Υ |
| Netherso   | ole, Scott                                                                   | Art and                      | Art and Violence in Early Renaissance Florence |          |         |                                            |        | Yale University Press |         | 2018    |        | Book       | Y |
| Oxford E   | Editorial Staff                                                              | ff Italian Renaissance Tales |                                                |          | O       | Oxford University Press, Incorporated 2020 |        |                       |         | Book    | Υ      |            |   |

Fig. 32

Fig. 33

The Classified column at far right should display a 'Y' indicating saved audience levels. If you have unclassified titles in the subject, they will not appear in the subject editor approval report.

**Good to Know** Titles assigned to more than one subject heading will appear more than once in the list. Essentially, here you are approving each *heading* assigned to a title, not the individual title. This allows RCLAS to retain records with an active heading in one RCL subject and a candidate heading in another.

| Home                                                                 | Import Items | Browse | Search | New Item | Reports | My Profile | Logout |  |  |  |  |
|----------------------------------------------------------------------|--------------|--------|--------|----------|---------|------------|--------|--|--|--|--|
| Status : Item/Items sucessfully updated.                             |              |        |        |          |         |            |        |  |  |  |  |
| *** No items available in candidate status. Click here to go back*** |              |        |        |          |         |            |        |  |  |  |  |

Upon approving selected items, you will see the message: **Status: Item/Items successfully updated**. If you do not select and approve items, they will retain a candidate status until approved or orphaned.

**Congratulations**! You've successfully imported, assigned audiences and headings, and approved the RCL titles.

### **My Profile**

From the **My Profile** page you can view your account details, including contact information, account type and assigned subjects, and importantly, change your password and security question.

Select My Profile in the navigation bar.

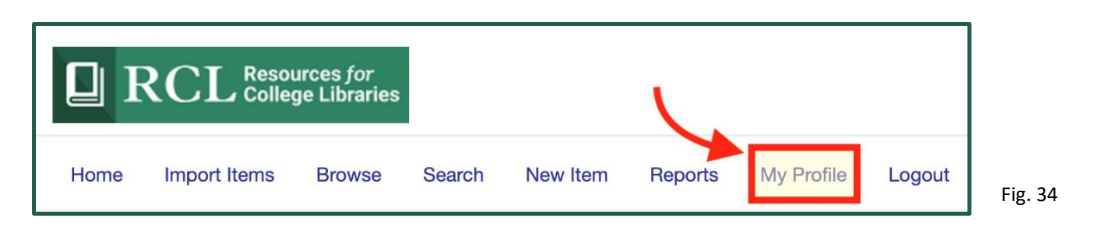

| Home Import       | t Items Browse | Search        | New Item   | Reports       | My Profile   | Logout |                   |                     |                                                       |  |  |  |
|-------------------|----------------|---------------|------------|---------------|--------------|--------|-------------------|---------------------|-------------------------------------------------------|--|--|--|
| First Name        | /              | Anne          |            |               |              |        | Account Type      | Account Information | Account Information<br>Subject Editor , Bibliographer |  |  |  |
| Last Name         | 1              | Doherty       |            |               |              |        | Assigned Subjects | Subject Editor      | RENAISSANCE STUDIES                                   |  |  |  |
| Institution       | (              | CHOICE        |            |               |              |        |                   | Bibliographer       | HUMAN SERVICES                                        |  |  |  |
| Email             | a              | adoherty@ala- | choice.org |               |              |        |                   |                     |                                                       |  |  |  |
| User Name         | r              | rcl860430     |            |               |              |        |                   |                     |                                                       |  |  |  |
| Password          | •              | •••••         |            | Char          | nge Password |        |                   |                     |                                                       |  |  |  |
| Security Question | P              | et's name     |            | <b>€</b> Char | nge Question |        |                   |                     |                                                       |  |  |  |
| Answer            | T              | Tiger         |            |               |              |        |                   |                     |                                                       |  |  |  |

Fig. 35

The admin cannot reset or retrieve a user password. If you need other account information edited, contact the RCL Project Editor.

Thank you for your work. If you have additional questions or concerns, contact the RCL Project Editor.